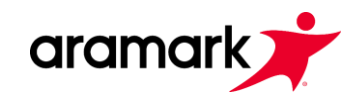

## Plataforma Colegios Aramark

Para apoderados

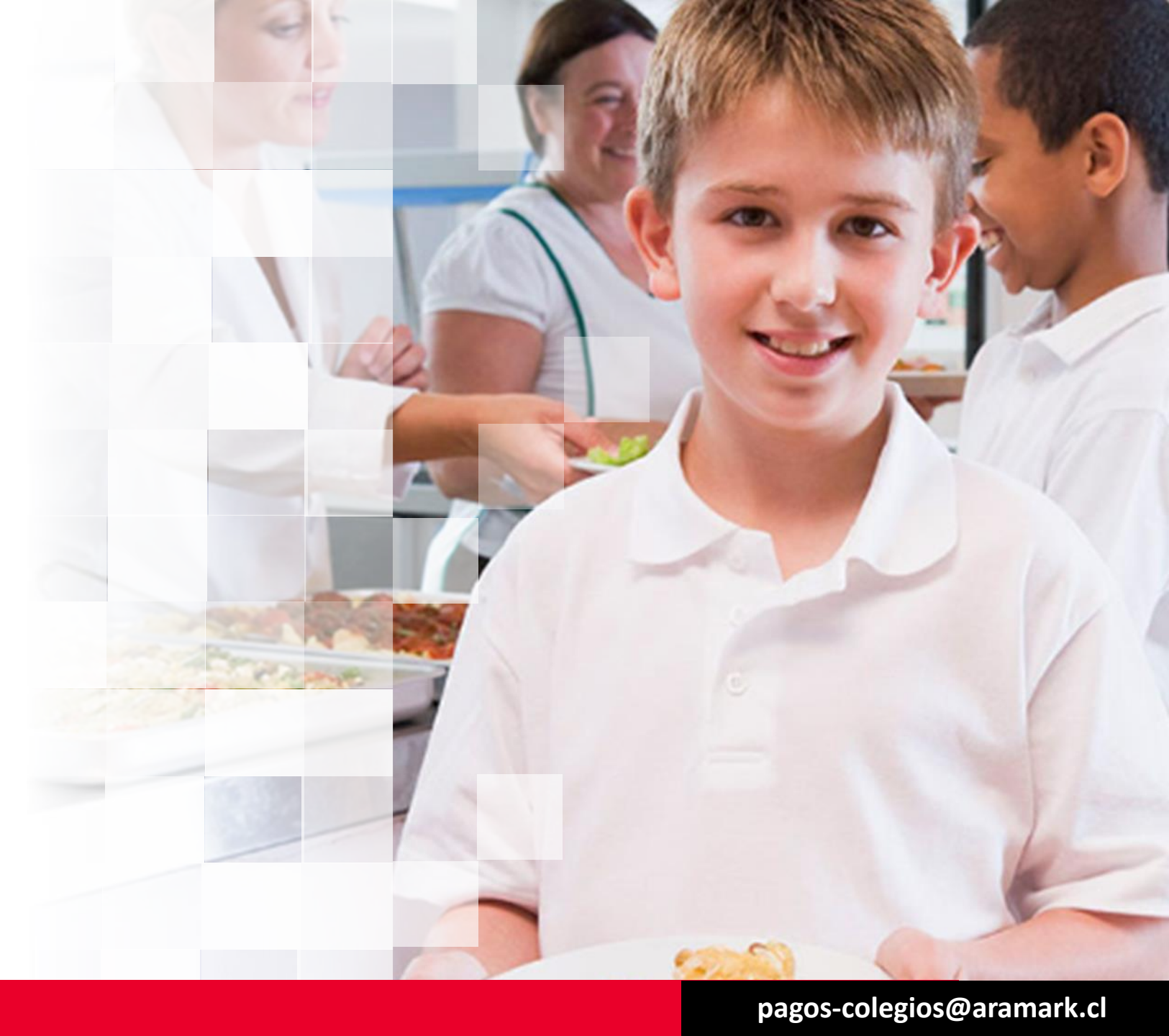

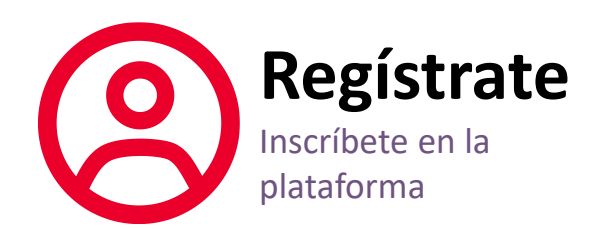

Ingresa desde cualquier dispositivo electrónico a Colegios Aramark

Si ya eres usuario ingresa con tus credenciales Si eres nuevo usuario haz clic en el botón **\*** Registrarse

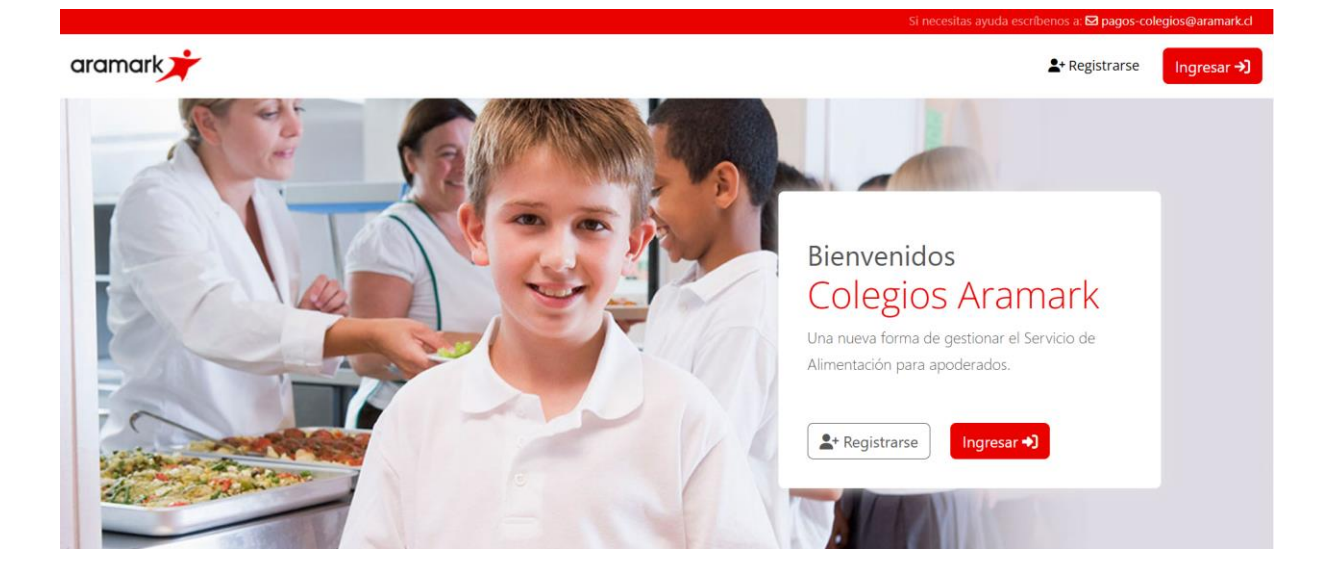

| Registro de Apoderado(a)                 |                  |                      |                        |
|------------------------------------------|------------------|----------------------|------------------------|
| RUT<br>84.795.815-4                      |                  |                      |                        |
| Nombre                                   | Apellido Paterno |                      | Apellido Materno       |
| Jim                                      | Forrester        |                      | Smith                  |
| Teléfono Celular                         |                  | Email                |                        |
| +56 9 39191919                           |                  | jimforrester2025@gma | il.com                 |
| Contraseña                               |                  | Repetir contraseña   |                        |
| •••••                                    |                  | •••••                |                        |
| Acepto los <u>Términos y condiciones</u> |                  |                      |                        |
|                                          |                  |                      | <b>≜</b> + Registrarme |

Completa el formulario de registro de Apoderado con tus datos.

Verifica que toda la información este correcta y

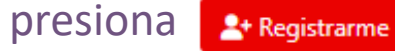

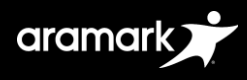

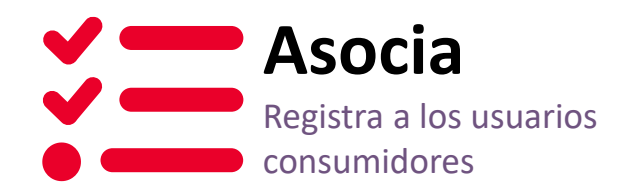

Haz clic en botón

+ Agregar Alumno(a)

Completa el formulario de registro de tu alumno.

Si ya eres usuario de nuestra plataforma solo debes ingresar el Rut del alumno y se completaran los datos automáticamente. En caso contrario deberás completar los campos obligatorios para agregar al alumno.

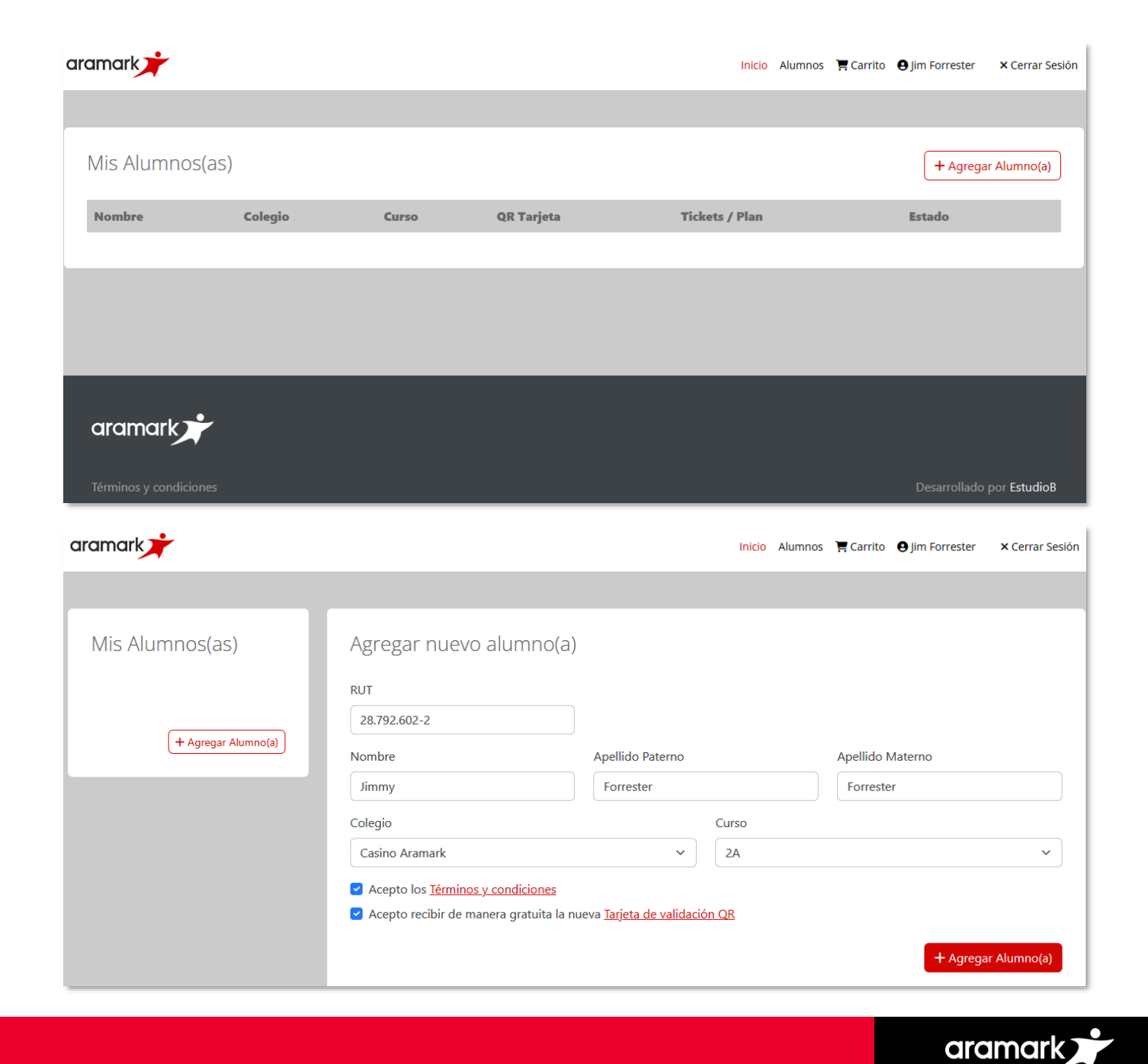

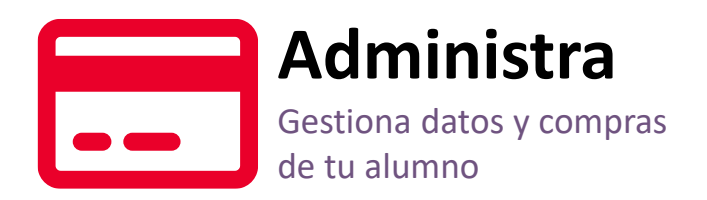

## Con el **Nuevo Panel de Control** podrás:

- Asociar o eliminar alumnos.
- Editar datos del alumno (New)
- Editar datos del apoderado (New)
- Descargar el Menú del mes.
- Traspasar tickets entre los alumnos asociados a tu usuario (New)
- Solicitar o Bloquear la Tarjeta QR (New)
- Solicitar cambio de apoderado (New)
- Realizar tus compras de tickets individuales o por planes usando el carro de compras.
- Podrás revisar en tiempo real todas las compras y pasadas quemadas.

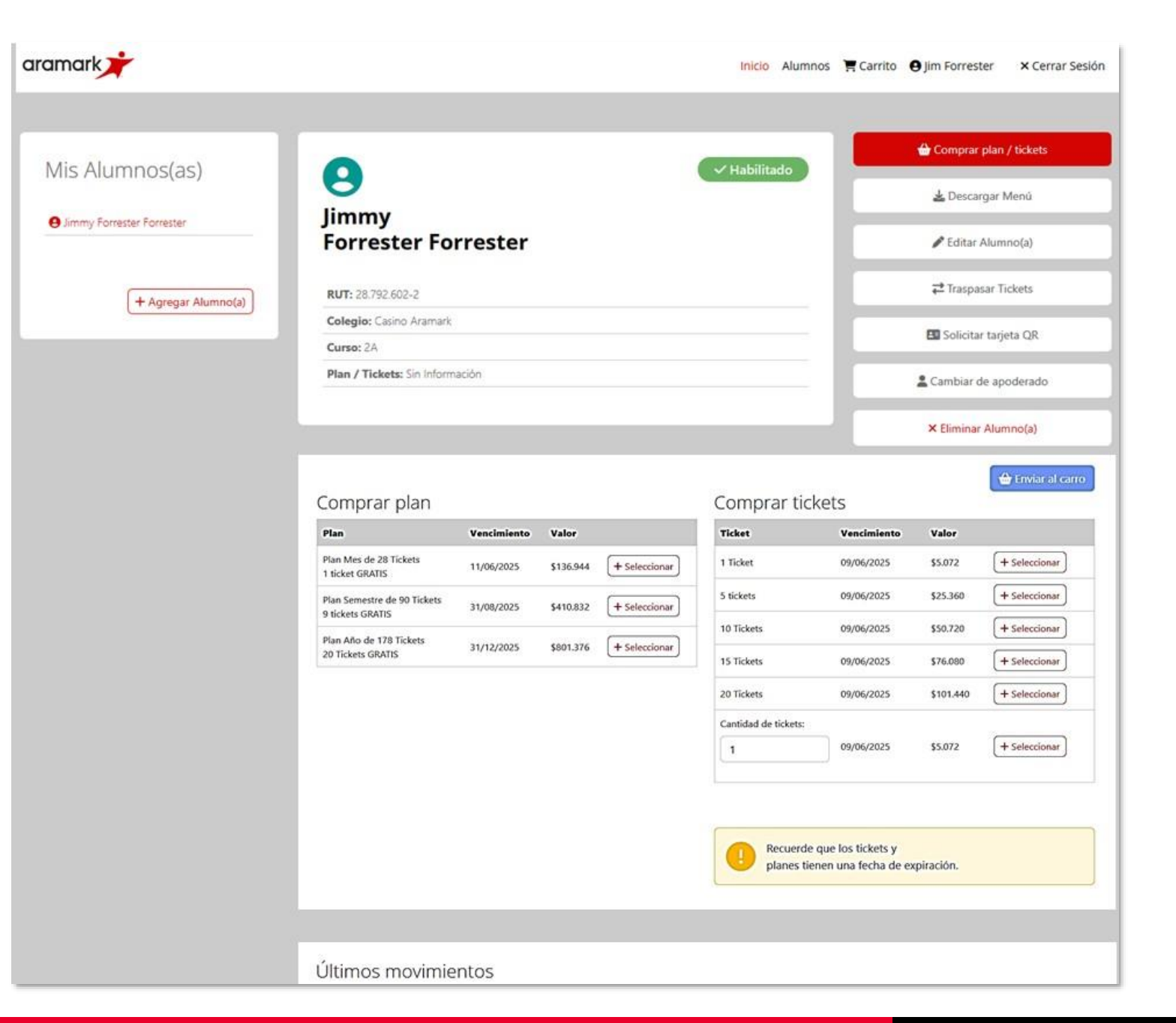

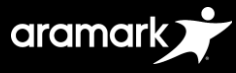